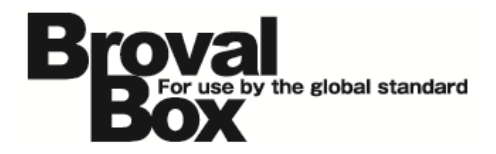

## **BrovalBox Appli Station Manager**

アップデートマニュアル (会員証システム)(予約システム)(クーポンシステム) (テーマ作成システム)(アンケートシステム)(POS システム) 目次

### アップデート方法

| 1 7 | アプリケーションのアップデー | ۲ · |
|-----|----------------|-----|
|-----|----------------|-----|

### アップデート内容

#### 1 変更事項

| 1 管理画面のユーザーインターフェイスを変更 | { | 2 |
|------------------------|---|---|
|------------------------|---|---|

### 2 追加事項

| 1 | 店舗オリジナルのスマホアプリの追加               | З |
|---|---------------------------------|---|
|   | ① 店舗ごとにカスタマイズが可能                | З |
|   | ② プッシュ通知の機能を使ったお知らせが可能          | 4 |
|   | ③ チェックイン機能による会員認証が可能            | 4 |
| 2 | 「チェックイン」「購入」の特典発行を追加            | 5 |
| З | 自動メール配信機能に「クーポン取得」「クーポン利用」を追加   | 5 |
| 4 | 「グループ」を作成する際に、「行動」と「特典」の絞り込みを追加 | 5 |

アップデート方法

以下の内容をご確認の上、アップデートを行ってください。

### 1 アプリケーションのアップデート

BrovalBoxの「AppliStation Manager」へログイン後、各アプリケーションの「アップデート」からアップデート を行ってください。

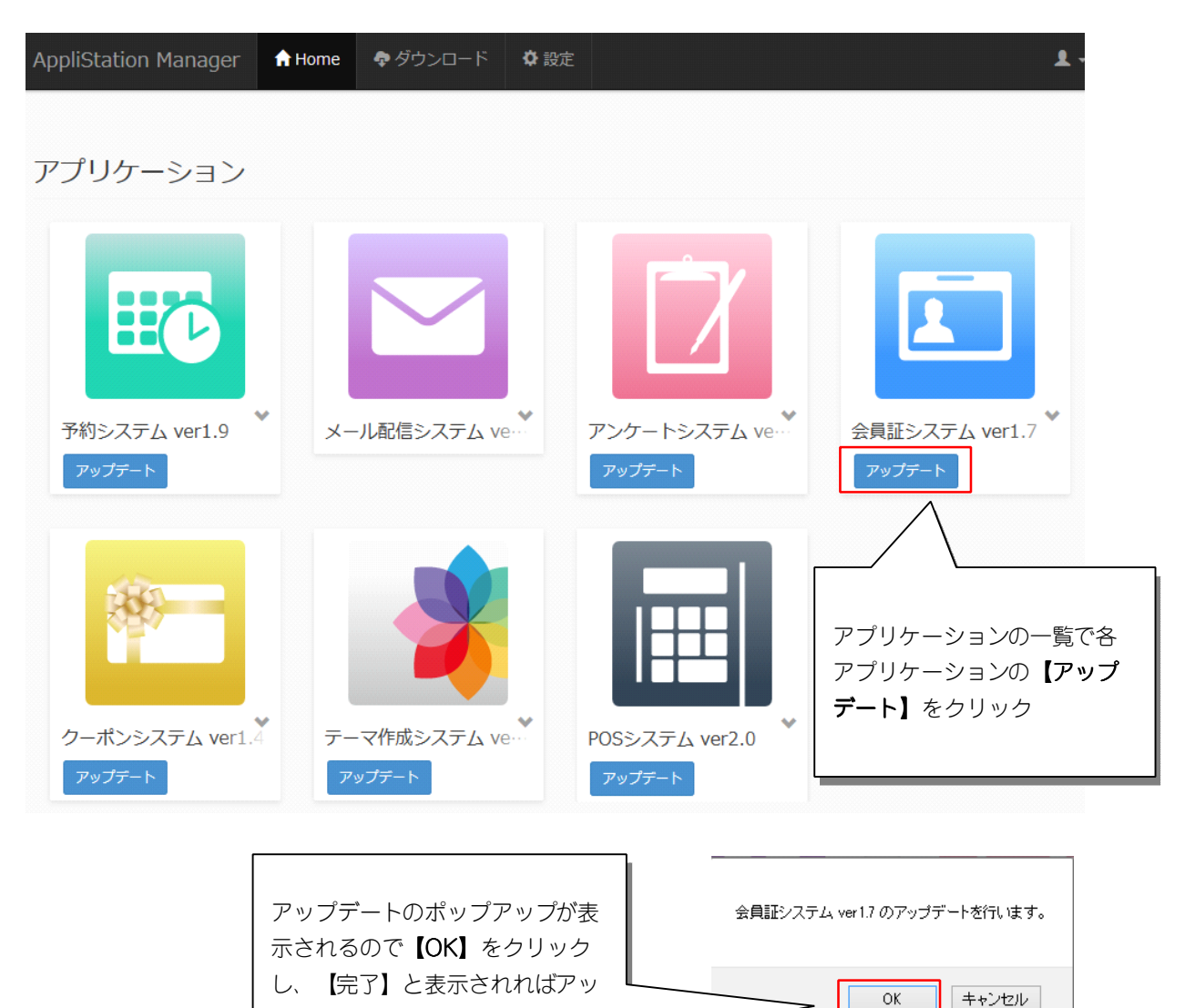

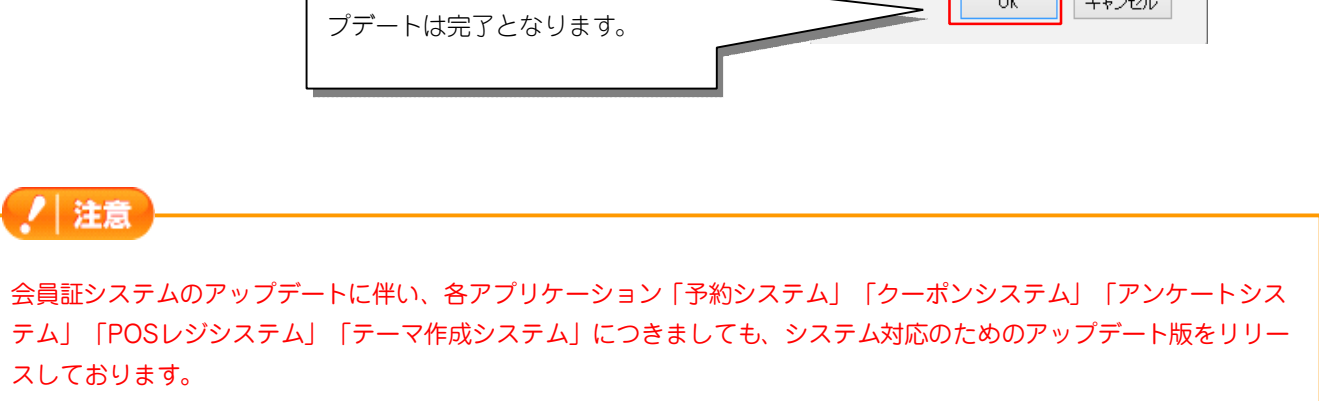

# アップデート内容

## 会員証システム

#### 1 変更事項

#### 1 管理画面のユーザーインターフェイスを変更

管理画面のUIを変更したことで、分かりやすく、使いやすい画面に進化しました。 また、レスポンシブデザインを採用し、タブレットやスマートフォンでの操作も簡単になりました。

| III ASM | 会員証システム                       | ■ 会員                    | ♥ チェックイン       | ▲ お知ら   | せ 籠特  | 淟 <b>小</b> | 履歴・集        | it 🌣 | 設定               |            | 1.   |
|---------|-------------------------------|-------------------------|----------------|---------|-------|------------|-------------|------|------------------|------------|------|
| 会員一     | 影                             |                         |                |         |       |            |             |      |                  |            |      |
|         |                               |                         |                |         | 2     | インポート      | <u>⊿</u> ±¢ | マポート | 1 クル             | <b>~</b> プ | + 追加 |
| 検索      | <del>杀件</del>                 |                         |                |         |       |            |             |      |                  |            | 有効   |
|         |                               | 名前:                     |                |         |       |            |             |      |                  |            |      |
|         |                               | フリガナ :                  |                |         |       |            |             |      |                  |            |      |
|         |                               | 会員番号:                   |                |         |       |            |             |      |                  |            |      |
|         |                               | 電話番号:                   |                |         |       |            |             |      |                  |            |      |
|         | λΈ                            | 曇した会員 :                 | □ 退会した会員       | 員を対象にす  | 3     |            |             |      |                  |            |      |
|         |                               | آل                      | セット            |         |       | 検索         |             |      |                  |            |      |
|         |                               |                         |                |         |       |            |             |      |                  |            |      |
| 検索      | 吉果 3,019件中 1~20 <sup>,</sup>  | 件を表示                    |                | Ľ       | 1 2 3 | 4 5        | 6           | / 8  | 9 10             | •          | m    |
| ž       | 捻日▼                           | 会員番号/お名                 | 前              | 誕生日     | 年代    | 15         | 5月J         |      |                  |            |      |
| 2015    | 年03月09日 1<br>11:28            | 10914684131<br>佐藤       | 42             |         |       |            |             | ۹    | <del>ن</del> ه ( | Ø          | 1    |
| 2015    | 年03月05日 <sup>8</sup><br>15:18 | 88208579622<br>[退会]佐藤太郎 | 98<br>30 2000: | 年01月01日 | 10代   | 男          | 胜           |      | Q ()             |            |      |

### ! 注意

「CSVデータ出力」から「エクスポート機能」への変更に伴い、「CSVデータ出力(ポイント)」は削除され、エクス ポートからはグループによる絞り込みでの出力ができるようになりました。

### 2 追加事項

### 1 店舗オリジナルのスマホアプリの追加

iOSとAndroid OSのスマートフォンに対応した、オリジナルデザインの会員証アプリを制作し、お客様に提供する ことができるようになりました。

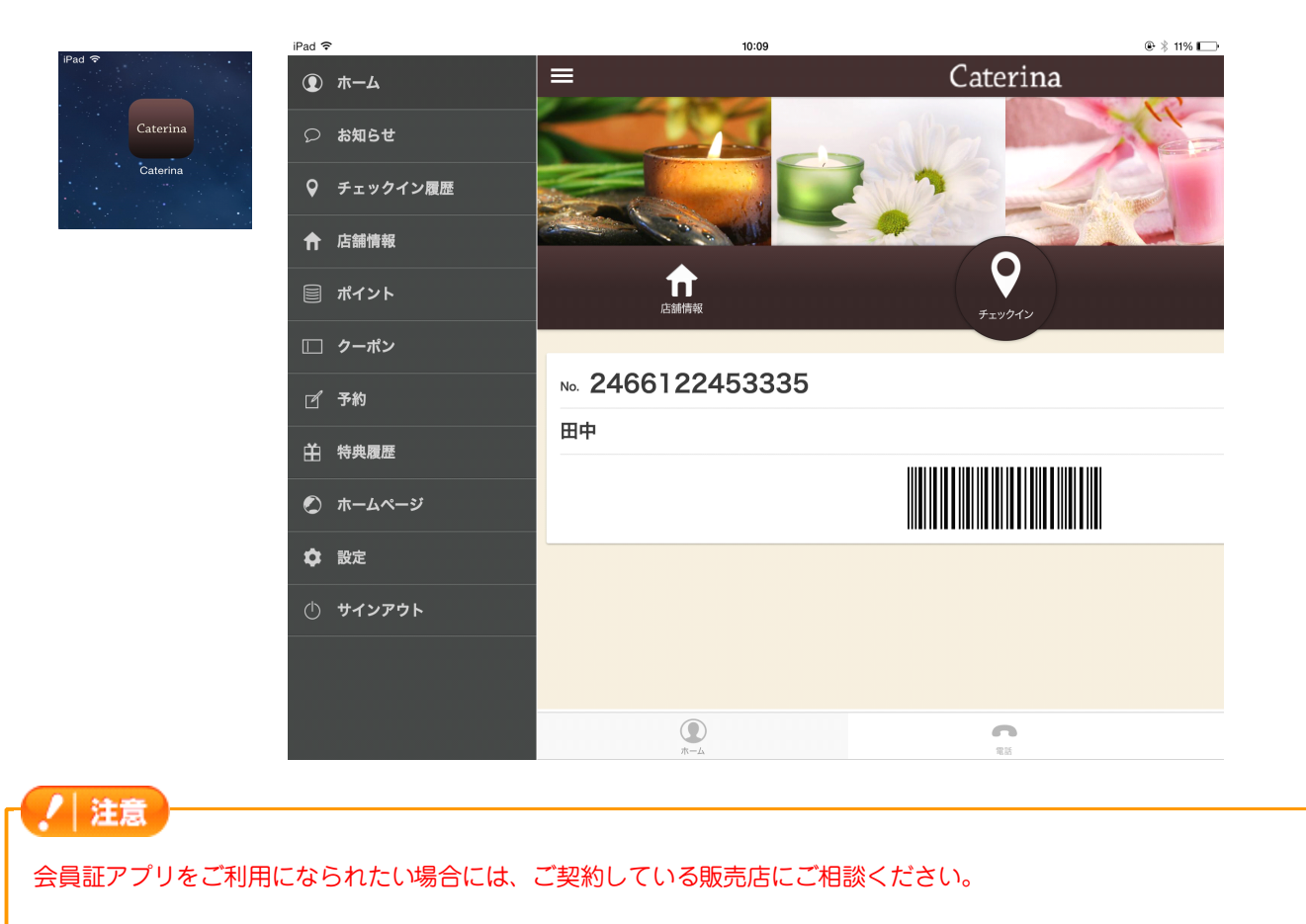

#### ① 店舗ごとにカスタマイズが可能

会員証システムの「アプリ会員証」から、会員証アプリに表示する項目やデザイン、店舗情報のカスタマイズができます。

| 表示項目<br>デザイン<br>店舗情報<br>カスタムメニュー | 表示内 | 容                |   |  |
|----------------------------------|-----|------------------|---|--|
| デザイン<br>店舗情報<br>カスタムメニュー         | 表示項 | = <b></b> .<br>8 | 7 |  |
| 店舗情報                             | デザイ | >                | 1 |  |
| カスタムメニュー                         | 店舗情 | 報                | 1 |  |
|                                  | カスタ | -ב=×4            | 1 |  |

#### 会員証アプリでの表示例

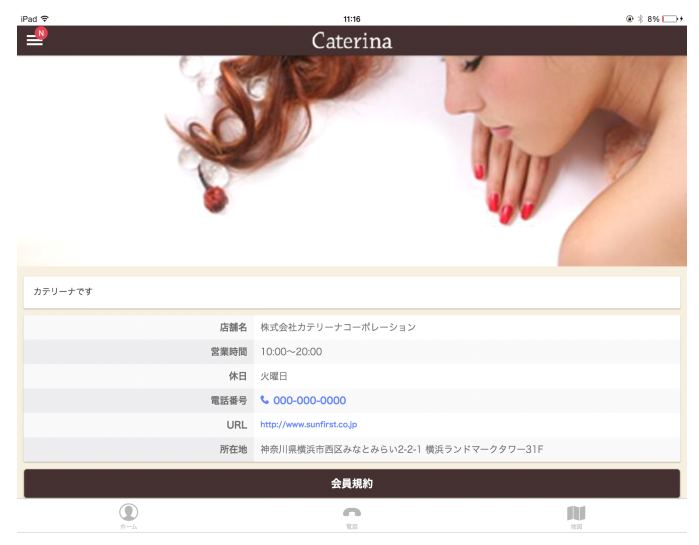

#### ② プッシュ通知の機能を使ったお知らせが可能

会員証の設定に「プッシュ通知」を追加しました。

ポイントやクーポンの発行やお知らせを作成した際に、スマホアプリにプッシュで通知することが可能になります。 この機能によって、メールアドレスの登録などが不要になるので、気軽に会員登録を促進できます。

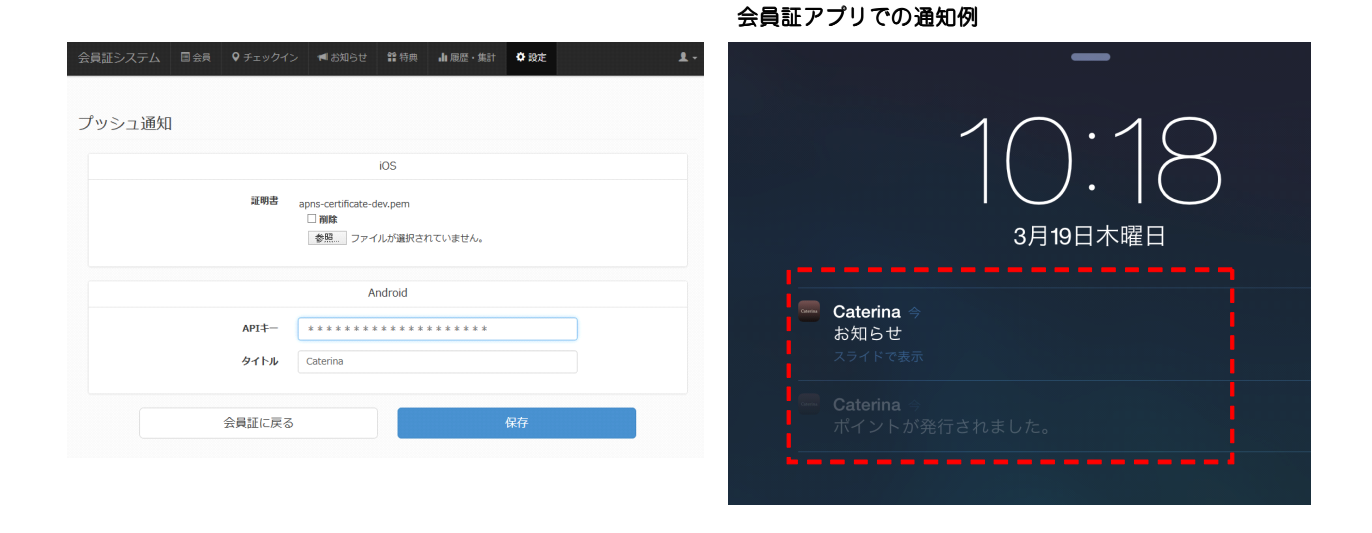

#### ③ チェックイン機能による会員認証が可能

会員証の設定に「チェックイン」を追加しました。

会員証アプリの「チェックイン機能」を使うことで、会員名や会員番号を聞いたり、会員証を提示してもらう必要がなく、スタッフが簡単に会員の確認を行うことができます。

|                     | A and the set of the set of the s | iPad 🗢                       | 11:07        |                        |
|---------------------|----------------------------------------------------------------------------------------------------|------------------------------|--------------|------------------------|
|                     | 「ノ ■の刈りビ 前行典 甫順座・集訂 ♥ 段上                                                                                                    | <b></b>                      | Caterina     |                        |
| ~                   |                                                                                                    | チェックイン履歴                     |              |                        |
| 12                  |                                                                                                    | チェックイン番号<br>2015/03/19 11:07 | 2180         |                        |
| 認証                  | ●あり ○なし                                                                                                    |                              | チェックインルールを表示 |                        |
| 有効曜日(必須)            |                                                                                                    | 9735                         |              |                        |
| 11,M)+(10) (10)(80) |                                                                                                    | 9249                         |              | 2015/03/19 11:07 202   |
|                     |                                                                                                    | 5382                         |              | 2015/03/19 11:06 #08   |
| 制限回数(必須)            | 99 0                                                                                                    | 3302                         |              | 2015/03/19 10:15 i#485 |
| 制限時間(必須)            | 24 時間<br>以上経過したチェックインは否認にする                                                                                                    |                              |              |                        |
| GPSの利用              | ○あり ●なし                                                                                                    |                              |              |                        |
| 会員証に戻る              | チェックイン説明文 保存                                                                                                    |                              |              |                        |
|                     |                                                                                                    |                              |              | ~                      |
|                     |                                                                                                    |                              | 0            |                        |

#### 会員証アプリでの表示例

ノ 注意 この機能追加に伴い、「履歴・集計」には「チェックイン履歴」も追加いたしました。

### 2 「チェックイン」「購入」の特典発行を追加

会員の「チェックイン」「購入」の行動、状態に合わせて特典(ポイント、クーポン)の発行条件を設定すること ができるようになりました。

設定例) (状態)

#### 特典の発行例

- ・チェックイン回数に応じた特典を自動発行。
- ・年代や性別、過去の購入実績別に特典を発行。

など。。。

|                                       | 基本情報                                                             |  |  |  |  |
|---------------------------------------|------------------------------------------------------------------|--|--|--|--|
| 行動区分:                                 | チェックイン                                                           |  |  |  |  |
| 特典名(必須):                              | 5回チェックインで1000ボイント                                                |  |  |  |  |
| 公開区分:                                 | ● 有効 ○ 無効                                                        |  |  |  |  |
|                                       | 利用条件                                                             |  |  |  |  |
| 期間指定:                                 | ● 指定なし ○ 月指定 ○ 範囲指定                                              |  |  |  |  |
| チェックイン回数:                             | 5 🔲                                                              |  |  |  |  |
|                                       |                                                                  |  |  |  |  |
|                                       | 属性条件                                                             |  |  |  |  |
| 性历1 :                                 | □ 男性 □ 女性                                                        |  |  |  |  |
| 年代:                                   | _ 10代以下 _ 10代 _ 20代 _ 30代 _ 40代 _ 50代<br>_ 60代 _ 70代 _ 80代 _ 90代 |  |  |  |  |
| <b>誕生月:</b> ④ 指定なし  〇 今月  〇 末月  〇 南未月 |                                                                  |  |  |  |  |
| 54.thrhy?e                            |                                                                  |  |  |  |  |
| 特典內容                                  |                                                                  |  |  |  |  |
| 特典区分:                                 | ◉ ボイント発行 ○ クーボン発行                                                |  |  |  |  |
| 発行日時:                                 | 当日 (1) (1) (1) (1) (1) (1) (1) (1) (1) (1)                       |  |  |  |  |
| ポイント種別:                               | チェックイン                                                           |  |  |  |  |
| ポイント数(必須):                            | 1000                                                             |  |  |  |  |
| 加算日(必須):                              | 0 日後                                                             |  |  |  |  |
| 詳細:                                   | 自動特典(チェックイン)                                                     |  |  |  |  |

注意 この機能に伴い、「行動履歴」でも「チェックイン」「購入」の確認ができるようになりました。

#### 3 自動メール配信機能に「クーポン取得」「クーポン利用」を追加

.

会員がクーポンを「取得」または「消化」した際に自動でメールのお知らせをする機能を追加しました。

#### 4 「グループ」を作成する際に、「行動」と「特典」の絞り込みを追加

「メール配信システム」で、会員に配信する為のグループに「行動履歴」の条件に当てはまるグループや、「特典」を発行したグループの絞り込みができるようになりました。